## ้**ขั้นตอน A** : เตรียมพร้อมก่อนยื่นคำร้องขอใบอนุญาต/หนังสือรับรองฯ สำนักงานคณะกรรมอ้อยและน้ำตาลทราย (สอน.)

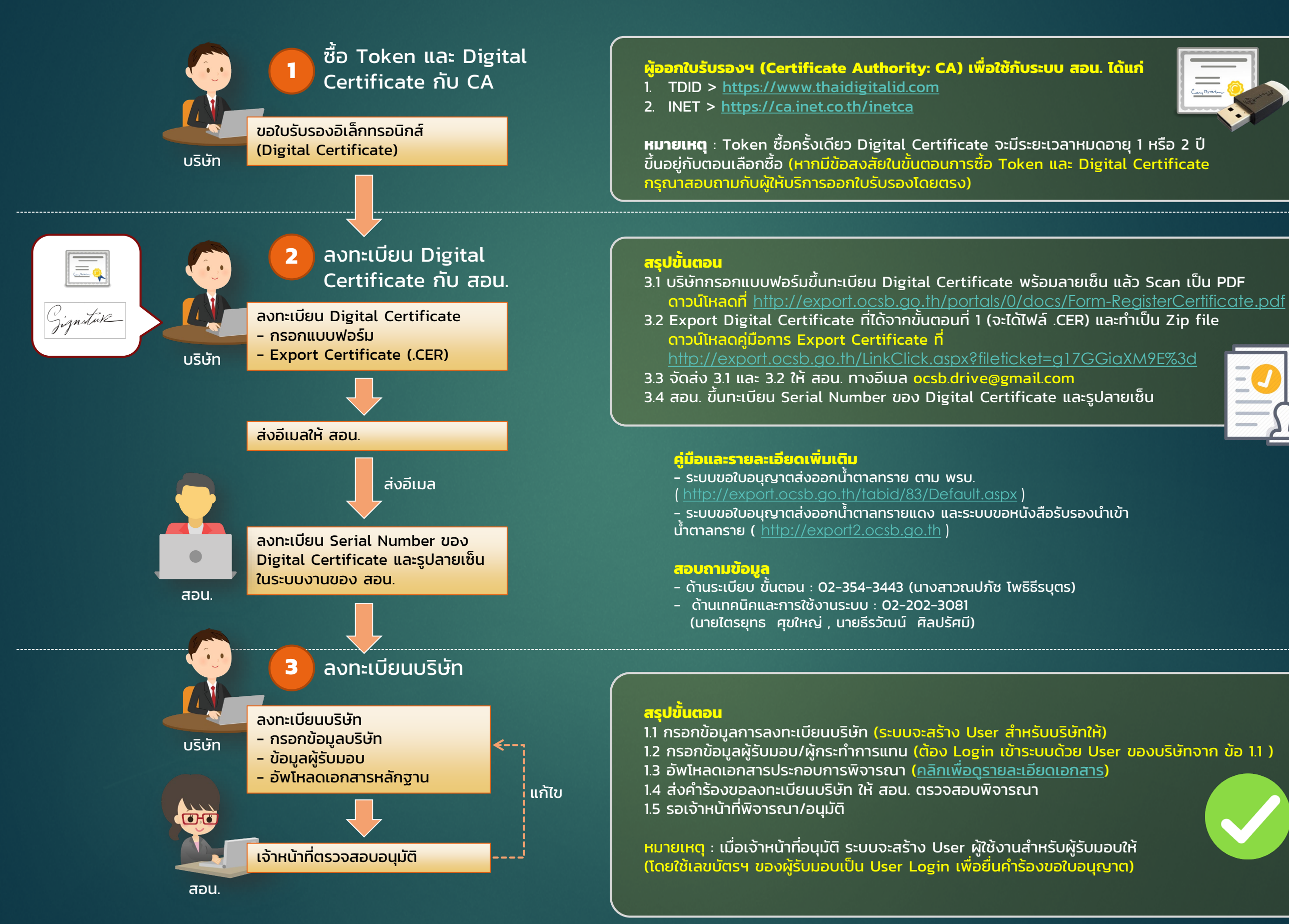

## ้**ขั้นตอน B :** ยื่นคำร้องขอใบอนุญาต/หนังสือรับรองฯ สำนักงานคณะกรรมอ้อยและน้ำตาลทราย (สอน.)

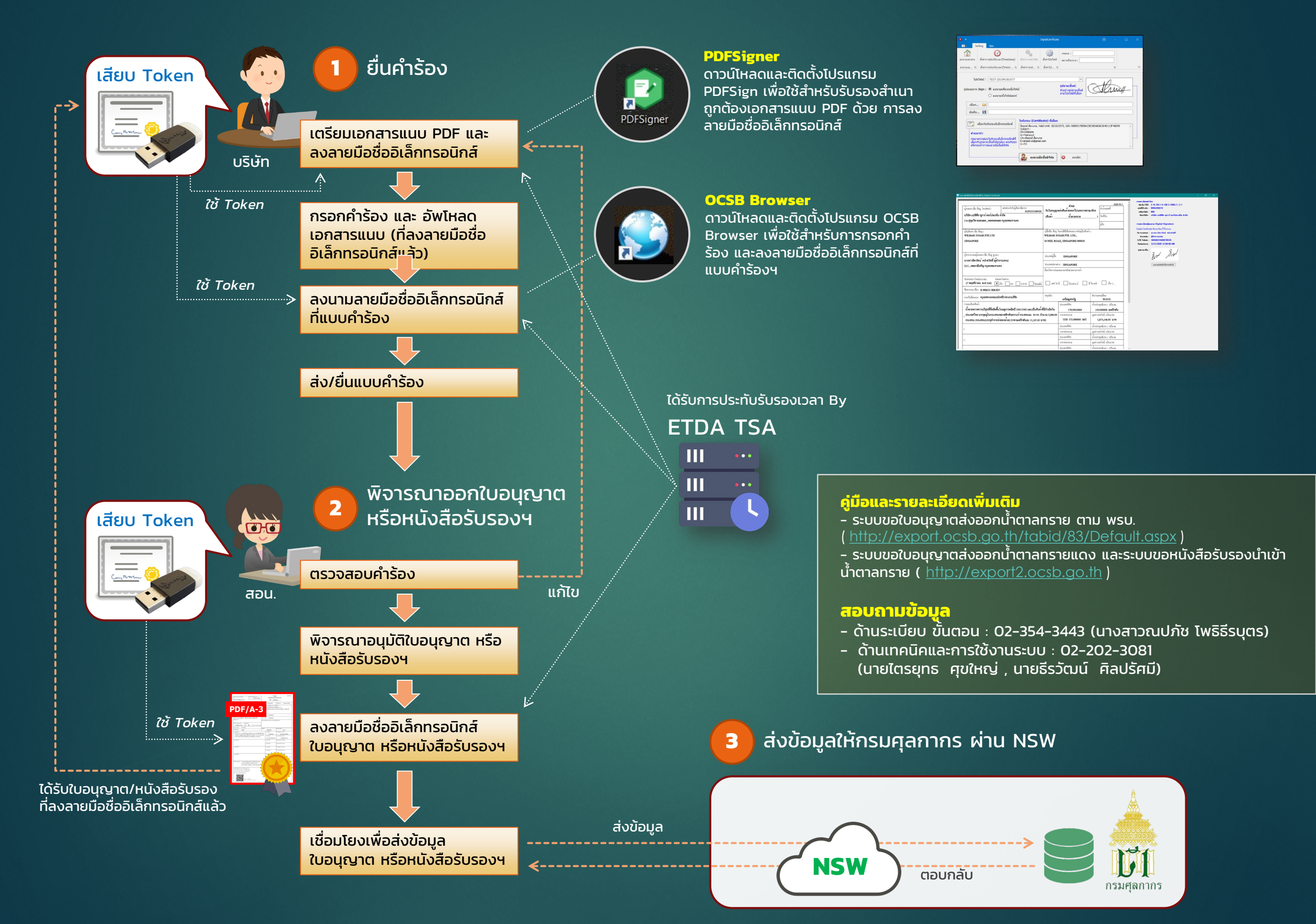